- 1. Open Chrome browser
- 2. Enter "chrome://flags" into address bar. Do not include quotation marks, then Enter.
- 3. Type "samesite". Do not include quotation marks.
- 4. Click on drop down box to change from "Default" to "Disabled".
- 5. Click on "Relaunch"
- 6. Log on to Student Online portal to pay

| 1.) |                                                                                    |                               |                |
|-----|------------------------------------------------------------------------------------|-------------------------------|----------------|
| '   | New Tab × +                                                                        |                               | - a ×          |
|     | $\leftrightarrow \rightarrow \ \mathbf{C}  \mathbf{G}$ Search Google or type a URL |                               | * 🛛 * 🖰 🗄      |
|     |                                                                                    |                               | Gmail Images   |
|     |                                                                                    |                               |                |
|     |                                                                                    |                               |                |
|     |                                                                                    | Google                        |                |
|     |                                                                                    | Q Search Google or type a URL |                |
|     |                                                                                    |                               |                |
|     |                                                                                    |                               |                |
|     | New Tab × +                                                                        |                               | - a ×          |
|     | $\leftrightarrow \rightarrow C$ $\blacktriangle$ chrome://flags                    |                               | © * 🖯 =        |
| 2.  |                                                                                    |                               | Gmail Images 👯 |
|     |                                                                                    |                               |                |
|     |                                                                                    |                               |                |
|     |                                                                                    | Google                        |                |
|     |                                                                                    | Q Search Google or type a URL |                |
|     |                                                                                    |                               |                |
|     |                                                                                    | +                             |                |
|     |                                                                                    |                               |                |

## 3, 4, & 5.

| Q samesite                                                                                                    | 0                                                                                                    | Reset all    |  |
|----------------------------------------------------------------------------------------------------|----------------------------------------------------------------------------------------------------|--------------|--|
| Experiments                                                                                                    |                                                                                                    | 87.0.4280.88 |  |
| Available                                                                                                    | Unavailable                                                                                                    |              |  |
| SameSite by default cookies<br>Treat cookies that don't specify a SameSite attribute<br>must specify SameSite=None in order to enable thir<br>Chrome 0S, Android<br>#same-site-by-default-cookies                                                                            | e as if they were SameSite=Lax. Sites<br>d-party usage. – Mac, Windows, Linux.                                                   | Disabled v   |  |
| Enable removing SameSite-None cookies<br>Enables UI on chrome://settings/siteData to remove<br>Mac, Windows, Linux, Chrome OS<br>#enable-removing-all-third-party-cookies                                                                                                    | all third-party cookies and site data                                                                                            | Default v    |  |
| Cookies without SameSite must be secure<br>If enabled, cookies without SameSite restrictions m<br>SameSite restrictions is set without the Secure attri<br>an effect if "SameSite by default cookies" is also en<br>OS, Android<br>#cookies.without-same-alte-must-be-secure | ust also be Secure. If a cookie without<br>bute, it will be rejected. This flag only has<br>abled. – Mac, Windows, Linux, Chrome | Default 🗸    |  |
| Schemeful Same-Site<br>Modify the same-site computation such that origins<br>different schemes are considered cross-site. This d<br>Sameful, attribute - Make. Windows. Juny Chrom                                                                                           | with the same registrable domain but<br>hange only applies to cookies with the<br># DS. Android                                  | Default v    |  |